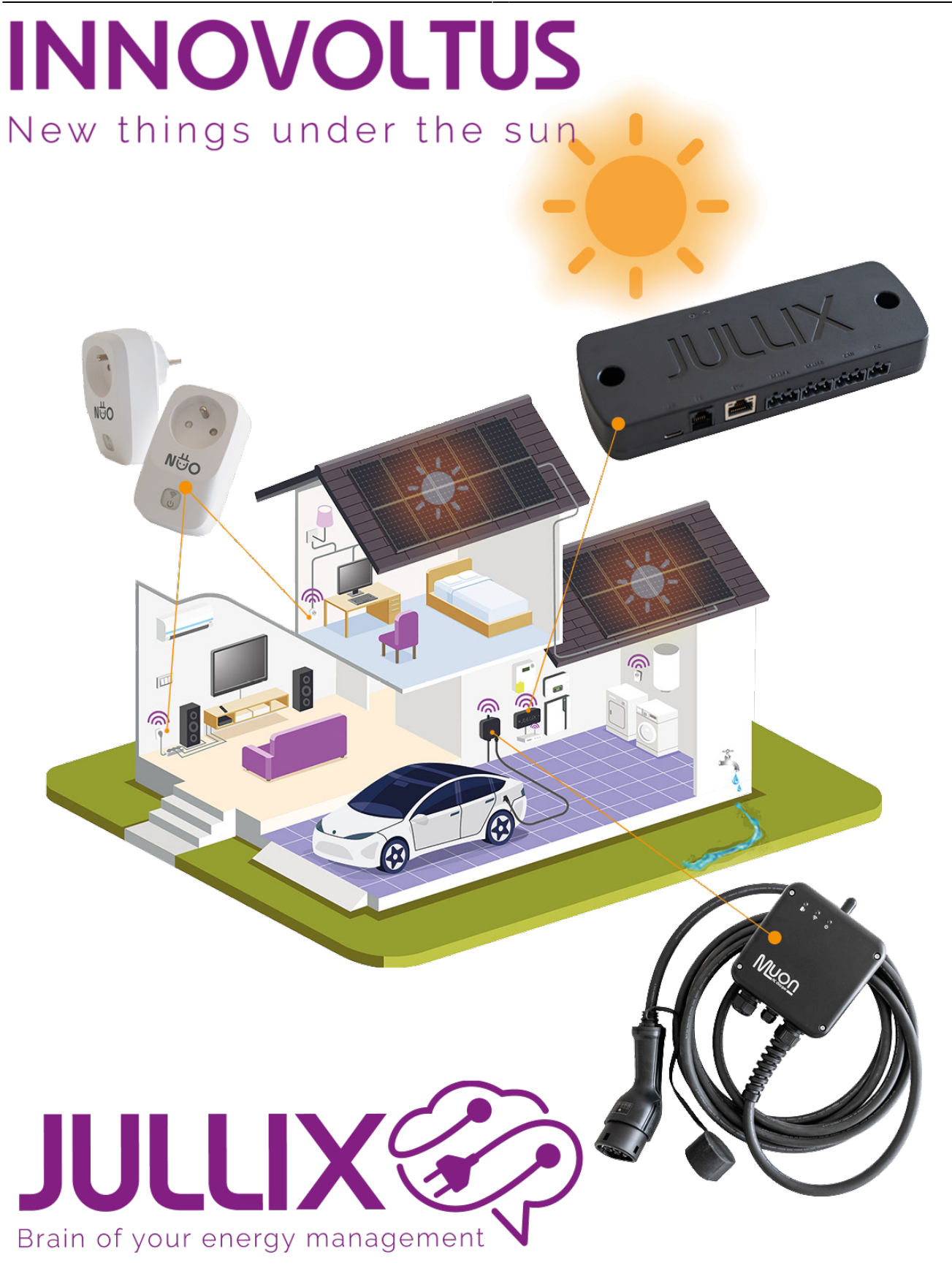

## Configureren

## Inhoudsopgave

| Configureren           | <br>3 |
|------------------------|-------|
| Configuratie interface | <br>3 |

## Configureren

De eerste keer dat je Nuo in het stopcontact steekt moet Nuo nog geconfigureerd worden. Nuo moet nog gekoppeld worden aan Jullix en moet toegevoegd worden aan je installatie op het portaal.

## **Configuratie interface**

Via de configuratiepagina van Nuo kan je Nuo gemakkelijk koppelen aan een Jullix in de buurt. Om de configuratiepagina van Nuo te bereiken maak je met een laptop of een smartphone verbinding met het wifi-netwerk van Nuo.

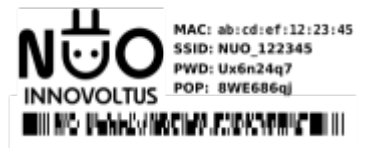

Het SSID van NUO vind je op de sticker van de NUO, bijvoorbeeld "NUO\_ABC123". Je maakt verbinding met het netwerk, het wachtwoord van de wifi-verbinding vind je ook op de sticker onder PWD.

Vervolgens open je de browser en voer je het adres **http://192.168.4.1** in, de statuspagina van Nuo wordt geopend.

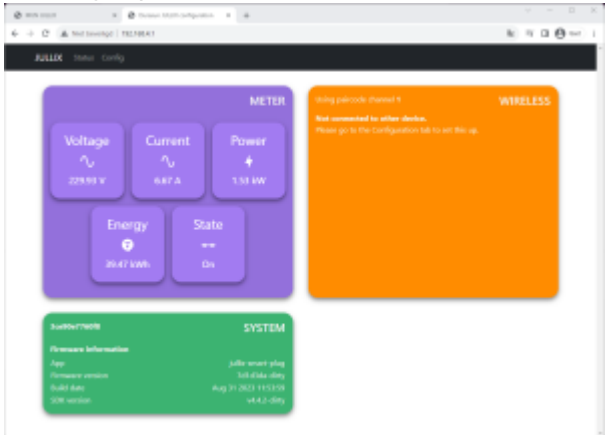

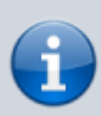

Als je geen verbinding kan maken met het wifi-netwerk van Nuo omdat het wifi-kanaal verstoord is, dien je een ander kanaal in te stellen. Nadat je dit in Jullix hebt aangepast moet je dit ook in Nuo aanpassen. Dit kan door Nuo te verplaatsen naar een locatie waar je wel verbinding kan maken.

Bij de configuratie step 1 kies je dan een ander kanaal.